Руководство пользователя по работе с обработкой переноса данных из Shelter в 1С:Бухгалтерия (редакции 2.0) 1С:Предприятия 8.2, 1С:Бухгалтерия (редакции 3.0) 1С:Предприятия 8.2 (8.3) и в 1С:Бухгалтерия (редакции 4.5) 1С:Предприятия 7.7

"UCS"

## Описание программного комплекса.

Программа предназначена для загрузки данных из Shelter в 1С:Бухгалтерию (редакции 3.0) 1С:Предприятия 8.2(8.3), 1С:Бухгалтерию (редакции 2.0) 1С:Предприятия 8. (Важно! Если 1.6, то обновить до 2.0) и в 1С:Бухгалтерию (редакции 4.5) 1С:Предприятия 7.7. Программа загружает все наличные и безналичные платежи и реализацию услуг. Все типы платежей и реализации услуг переносятся опционально. Что позволяет использовать программу совместно с клиент-банком и другими обработками для 1С:Предприятия. Программа является обработкой, написанной на языке «1С» с открытым исходным кодом, что позволяет пользователю самостоятельно вносить изменения в порядок загрузки данных.

Данные формируются следующим образом: все оплаты выгружаются день в день. Услуги проживающих гостей - только в день выезда гостя. Если услуга была оказана на фолио, до момента размещения в номер (фолио открыто по брони), то эти услуги выгрузятся в день их реализации, т.е. днем, когда они были начислены. После выезда гостя из номера, эти услуги выгружаться не будут. Если услуга(оплата) находится на фолио организации или группы от юридического лица, то она принадлежит юр. лицу. Фолио группы создается на организацию плательщика, установленного в карточке брони. Если услуга(оплата) находится на фолио заезда, то она принадлежит частному лицу, не важно установлена ли в карточке поселения организация или нет. Важно чтобы после выгруженных данных в Shelter не проводились скидки задним числом и не совершались трансферы. Т.е. до момента выгрузки все трансферы и скидки были сделаны.

### Описание поставки программного комплекса.

Установочный диск (архив):

Firebird\_ODBC\_2.0.0.148\_win32.exe — ODBC драйвер для FireBird GDS32.DLL – клиентская библиотека FireBird.

- <u>UCSimportFromShelterTo1C8 BUX 3\_0\_709.epf</u> Обработка 1С:Предприятия 8.2 (8.3) Конфигурация Бухгалтерия предприятия, редакция 3.0. Работает с версиями Shelter 709 и выше, Абонемент 68.
- <u>UCSimportFromShelterTo1C8\_BUX\_3\_0\_709\_ИзФайла.epf</u> Обработка 1С:Предприятия 8.2 (8.3) Конфигурация Бухгалтерия предприятия, редакция 3.0. Работает с версиями Shelter 709 и выше, Абонемент 68.
- <u>UCSimportFromShelterTo1C8\_BUX\_3\_0\_709\_ВыборОтеля.epf</u> Обработка 1С:Предприятия 8.2 (8.3) Конфигурация Бухгалтерия предприятия, редакция 3.0. Работает с версиями Shelter 709 и выше, Абонемент 68.
- <u>UCSimportFromShelterTo1C8\_2\_BUX\_709.epf</u> Обработка 1С:Предприятия 8.2 Конфигурация Бухгалтерия предприятия, редакция 2.0. Работает с версиями Shelter 709 и выше, Абонемент 68.
- <u>UCSimportFromShelterTo1C8 2\_BUX\_709\_ЧастноеЛицо.epf</u> Обработка 1С:Предприятия 8.2 Конфигурация Бухгалтерия предприятия, редакция 2.0. Все контрагенты — частные лица заменены одним контрагентом Частное Лицо. Работает с версиями Shelter 709 и выше, Абонемент 68.
- <u>UCSimportFromShelterTo1C8 2 BUX 709 Загрузка ИЗ Файла.epf</u> Обработка 1С:Предприятия 8.2 Конфигурация Бухгалтерия предприятия, редакция 2.0. Данные при выгрузке в 1С берутся не из базы Shelter непосредственно, а из файлов, созданных в базе Shelter.
- <u>UCSimportFromShelterTo1C8 2 BUX 709 ВыборОтеля.epf</u> Обработка 1С:Предприятия 8.2 Конфигурация Бухгалтерия предприятия, редакция 2.0. Работает с версиями Shelter 709 и выше, Абонемент 68.

<u>UCSimportFromShelterTo1C8 BUX.epf</u> - Обработка 1С:Предприятия 8. Конфигурация Бухгалтерия предприятия, редакция 2.0. Работает с версиями Shelter ниже 709. <u>UCSimportFromShelterTo1C8 BUX Казахстан.еpf</u> - Обработка 1С:Предприятия 8.2 Конфигурация Бухгалтерский учет для Казахстана, редакция 2.5. Работает с версиями Shelter ниже 709.

- <u>UCSimportfromShelterTo1C77\_Complex\_709.ert</u> Обработка 1С:Предприятия 7.7. Комплексная конфигурация ред. 4.5. Работает с версиями Shelter 709 и выше, Абонемент 68.
- <u>UCSimportfromShelterTo1C77\_BUH\_709.ert</u> Обработка 1С:Предприятия 7.7. Конфигурация Бухгалтерский учет, редакция 4.5. Работает с версиями Shelter 709 и выше, Абонемент 68.
- <u>UCSimportfromShelterTo1C77\_USN\_ЧастноеЛицо\_709.ert</u> Обработка 1С:Предприятия 7.7. Конфигурация Упрощенная система налогообложения, ред. 1.3. Все контрагенты частные лица заменены одним контрагентом Частное Лицо. Работает с версиями Shelter 709 и выше, Абонемент 68.
- <u>UCSimportfromShelterTo1C77\_USN\_709.ert</u> Обработка 1С:Предприятия 7.7. Конфигурация Упрощенная система налогообложения, ред. 1.3. Работает с версиями Shelter 709 и выше, Абонемент 68.

Руководство пользователя\_2013.doc — данное руководство

## Описание установки программного комплекса.

- 1. Установить ODBC драйвер (Firebird\_ODBC\_2.0.0.148\_win32.exe)
- 2. Скопировать библиотеку GDS32.DLL в Windows\System32 (если ее там нет)
- 3. Из 1С-Бухгалтерии v8.1 ред. 2.0 запустить UCSimportFromShelter.epf или из 1С-Бухгалтерии v7.7 ред. 4.5 запустить UCSimportFromShelter.ert.

Если используется v8.2, предварительно открыть обработку в конфигураторе для конвертации.

На странице настроек все выбрать и сохранить настройки. Далее сначала "Заполнить", потом "Загрузить" на каждой странице отдельно или "Загрузить все".

## Описание настройки программного комплекса.

1. [LOCK.SERVER]

TCPHost: ip адрес или dns имя сервера блокировок. TCPPort: tcp порт сервера блокировок. Проверить настройки сервера блокировок можно кнопкой «Проверить».

- 2. DbName: ip адрес или dns имя сервера FireBird и путь к файлу БД.
- 3. Кнопка «Сформировать список отелей»: при её нажатии считывается информация из Абонемента(Shelter) по отелям и организациям-собственникам. Заполняются: поле списка «Наименование отеля», поле списка выгруженных значений «Наименование организации».
- 4. «Наименование отеля»: тот отель, по которому будут заполнены и загружены данные из Абонемента(Shelter).
- 5. «Наименование организации: та организация, по которой будут заполнены и загружены данные из Абонемента(Shelter).
- 6. Организация: Организация в 1С:Предприятие для создания документов.
- 7. Группа контрагентов: Группа контрагентов в 1С:Предприятие. В эту группу будут заноситься новые контрагенты из Shelter с указанием их адреса и паспортных данных (если клиент физ.лицо).
- 8. Группа услуг: группа справочника номенклатура в 1С:Предприятие. В эту группу будут заноситься новые услуги из Shelter, т.е номенклатура с признаком услуг в Shelter.
- 9. Группа товаров: группа справочника номенклатура в 1С:Предприятие. В эту группу

будет заноситься новый товар из Shelter, т.е номенклатура с признаком товара в Shelter.

- 10. Склад: Место Хранения (Склад) в 1С:Предприятие. Для подстановки в документы. Необязательный параметр, так как номенклатура Shelter суть услуги.
- 11. Банковский счет (кк): Банковский счет в 1С:Предприятие. Для отражения операций оплаты по кредитным картам.
- 12. Платежные карты
- 13. Банковский счет (бп): Банковский счет в 1С:Предприятие. Для отражения операций оплаты банковскими переводами.
- 14. Флажок «Загружать реализации услуг». Указывает, загружать ли документы «Реализация товаров и услуг». При загрузке документов реализации если сумма указана отрицательная, то вместо документа "Реализация товаров и услуг" формируется документ "Возврат товаров от покупателя". Этот документ только записывается (не проводится), т.к. в колонку "Номенклатура" из Shelter может переноситься не только товар, но и услуга. Поэтому (на усмотрение бухгалтера) можно сделать изменения в конфигурации, которые позволят провести этот документ, или перевыбрать услугу на товар и тоже провести.
- 15. Флажок "Группировка услуг по контрагенту". При включенном флаге суммируются по контрагентам количество и суммы услуг за день. Т.е., если по контрагенту за день введена какая-либо услуга и она же прошла как возврат(отсторнирована) на эту же сумму, то при включении этого флажка не будут формироваться документы "Реализация товаров и услуг" и "Возврат товаров от покупателя". При этой группировке не учитываются даты начала и окончания оказания услуг.
- 16. Флажок «Загружать оплаты наличными». Указывает, загружать ли документы «Приходный кассовый ордер» и «Расходный кассовый ордер». Если сумма указана отрицательная, то вместо документа "Приходный кассовый ордер" формируется документ "Расходный кассовый ордер".
- 17. Флажок «Загружать оплаты кредитными картами (кк)». Указывает, загружать ли оплаты кредитными картами.
- 18. Вид загрузки КК: «Оплата платёжной картой» либо «Операция БУ». Если выбрать значение «Оплата платёжной картой», при загрузке будут сформированы документы «Оплата платёжной картой». Если выбрать значение «Операции БУ» будут формироваться два вида документа «Операция БУ» (Проводки: Дт 57.03 Кт 62.02) и «Поступление на расчетный счет» (Проводки: Дт 51 Кт 57.03).
- 19. Флажок «Загружать оплаты банковским переводом (бп)». Указывает, загружать ли документы «Поступление на расчетный счет в банке».
- 20. Флажок «Выгрузка услуг в последний день месяца». Указывает, выгружаются ли услуги в последний день месяца независимо от того, выехал ли гость.
- 21. Флажок «Выгрузка на дату окончания брони». Выгрузка данных производится на дату окончания брони, независимо от фактической даты выезда.
- 22. Флажок «Формировать счета фактуры». Указывает, формировать ли на основании созданного проведенного документа "Реализация товаров и услуг" счет-фактуру выданную. По кнопке "Печать методом подстановки" можно увидеть печатную форму счета-фактуры, сформированную методом "подстановки". Если в этой печатной форме в колонке оказанных услуг необходимо вместе с наименованием услуги указывать даты заезда-выезда гостя, то в списке кодов, вызванных по кнопке "Коды услуг", необходимо отметить эти коды. Коды совпадают с кодами услуг из Shelter.
- 23. Флажок «Загружать счета». Показывать/Загружать ли выставленные счета на оплату покупателю. Счет выставляется только юридическому лицу.
- 24. Флажок «Частное лицо» (Только для Бухгалтерия 3.0). Указывает, формировать ли все документы частных лиц на одного контрагента «Частное лицо».

| 🕤 — Демонстрационная база                                     | / Побинов Валерий Крьевин / Бригалтерия предприятия, редакция 3.0 (ПСПредприятие)                                                                                                    |                                                  | & °   <b>8 1</b> 8   H H+H-∏   ¥ (0 + <sup>†</sup> - 6                       |
|---------------------------------------------------------------|----------------------------------------------------------------------------------------------------|--------------------------------------------------|------------------------------------------------------------------------------|
| * 12 Q Hay                                                    | альная страница UCS импорт из Sheitar в Бухгалтерию * предприятия, редакция 3 0/109 выбор отеля)                                                                                                    |                                                  |                                                                              |
| Главное<br>Руководителю<br>Банк и касса<br>Продажи<br>Покулки | UCS импорт из Shelter в Бухгалтерию предприятия, редакция 3.0(709 выбор отеля)     Koaw yony      Kowparenta      Hosewananypa     Ferana sanpoca     Teprace : 01.01.2016      mo: 01.01.2016      mo: 01.2016      mo: 01.2016      mo: 01.2016      mo: 01.2016 |                                                  | Eme v (<br>Surpysets sol) UCS Shelter ve 3                                   |
| Склад                                                         | [LOCK SERVER] TCPHost: 172.22.10.41                                                                                                    | TCPPort: 1113 Пример                             | 127.0.0.1 1111 🧊 Проверить                                                   |
| Производство                                                  | Db name: 172.22.10.41/3080 D-BaselGarbagelSaninIarena-pil/FITNESS FDB                                                                                                    | Пример                                           | 127.0.0.1.0 \SHELTERVEDATA\shelter.fdb                                       |
| 9 ОС и НМА                                                    | Наименование отеля:                                                                                                    | Сформировать с                                   | писок отелей                                                                 |
| Зарплата и кадры                                              | Наименование организации: Общество с ограниченной ответств                                                                                                    |                                                  |                                                                              |
| Операции                                                      | Организация: Конфетпром                                                                                                    | - да] Пример : Наша органи                       | 18LptH                                                                       |
| [ Отчеты                                                      | Группа контрагентов: Покупатели                                                                                                    | • 10 Пример : Покупатели                         |                                                                              |
| Справочники                                                   | Группа услуг: Услуги                                                                                                    | - да Пример : Услуги                             |                                                                              |
| Администрирование                                             | Группа товаров: Товары                                                                                                    | • [4] Пример : Товары                            |                                                                              |
|                                                               | Склад: Склад №2                                                                                                    | <ul> <li>В Пример : Основной сиг</li> </ul>      | nag                                                                          |
|                                                               | Поряморовать счит фактуру     Группировка услуг по контраленту     Истное пицо     Заглукаль наличные оплаты     Заглукаль наличные оплаты     Заглукаль наличные оплаты     Вид загрузан КК. ФлоспРомБАНК: (ООО) (407128100306540512, руб.)                                                                                                    |                                                  | <ul> <li>         Ø         Пример : Основной (Расчетный         </li> </ul> |
|                                                               | Bug onnaru: MasterCard Int.                                                                                                    |                                                  | - g Пример : Основной (Расчетный                                             |
|                                                               | Загружать оплаты банковском переводом Выберите вид оплаты для платежей платежной картой.                                                                                                    |                                                  |                                                                              |
|                                                               | Банковский счет БЛ: КБ "РОСПРОМБАНК" (ООО) (40702810030050064512, руб.)                                                                                                    |                                                  | • 🖉 Пример : Основной (Расчетны                                              |
|                                                               | <ul> <li>Загрукать счета</li> <li>Работает с версение: Shelter 709 и выше. Абоевнент 68,</li> </ul>                                                                                                    |                                                  |                                                                              |
| Гекущие вызовы: 19: время: :                                  | 275; отравлено 287 (89), принят: 1189 879. Неколомичие высовы: 992. приня: 237.51; этравлено: 11 615 605, принят: 25 779 443                                                                                                    |                                                  |                                                                              |
| Москвариу                                                     | 🔮 😫 🧐 🜿 🕌 🐵 🗟 👔 ImportFrom 🕘 Obuge onsc 🚺 Skype" - ma 💿 maria_ach@ 🔛 D\.Odgador 🔒 Brisonertpau 👔 Kar                                                                                                    | пькулитор 😰 Руководство Рабочий стол 📷 Биб. " RU | 🔁 👷 🚺 💁 😔 등 영철 💌 영철 💶 👘                                                      |

P.S.: Образцы всех настроек показаны на рис.1

| юдо                        | ::[01.0                                                                                                    | 05.2013 🗐                                                     | no: 02.05.2013 🗐 📖                                               | Заполнить                                                                                   |                       |       |             | L                                    | JCS Shelt           | ter ver                 | 1.1             |
|----------------------------|----------------------------------------------------------------------------------------------------|---------------------------------------------------------------|------------------------------------------------------------------|---------------------------------------------------------------------------------------------|-----------------------|-------|-------------|--------------------------------------|---------------------|-------------------------|-----------------|
| трой                       | йки                                                                                                    | Услуги                                                        | Наличные Кред                                                    | дитные карты 🔋 Банкс                                                                        | вские п               | ерево | рды Р       | езультат запроса 🛛 С                 | чет на опла         | ту                      |                 |
|                            |                                                                                                    | _                                                             |                                                                  |                                                                                             |                       |       |             |                                      |                     |                         |                 |
| <b>7</b> (                 |                                                                                                    | Загрузи                                                       | 1ть Сортировка -                                                 |                                                                                             |                       |       |             |                                      |                     |                         |                 |
| N                          | V                                                                                                    | Дата                                                          | Организация                                                      | Контрагент                                                                                  |                       | ЧЛ    | Стоимос     | ть                                   | Код типа о          | оплат                   |                 |
| 1                          | •                                                                                                    | 01.05                                                         | ИНН ***** _/ Т                                                   | KIOSK-2                                                                                     |                       | ~     |             | LU UD.                               | 910                 |                         |                 |
| 2                          | •                                                                                                    | 01.05                                                         | ИНН 6 Т                                                          | Комаров Анатолий Вла                                                                        | адим                  | ~     |             | : <u>379,00</u>                      | 910                 |                         |                 |
| 3                          | •                                                                                                    | 02.05                                                         | ИНН 650                                                          | KIOSK-2                                                                                     |                       | ~     |             | , <mark></mark>                      | 910                 |                         | c               |
| 4                          | ~                                                                                                    | 02.05                                                         | ИНН 6                                                            | Виноградов Григорий Н                                                                       | 0рье                  | ~     |             | 00,071 1                             | 910                 |                         |                 |
| 4   1                      |                                                                                                    |                                                               | MULT 2500007101                                                  | Манжосова Екатерина                                                                         | ~                     |       | Trate (0,00 | 910                                  |                     | -                       |                 |
| 5                          | •                                                                                                    | 02.05                                                         | ИНН                                                              | малжосова Екаторина                                                                         |                       |       |             |                                      |                     |                         |                 |
| 5                          | •                                                                                                    | 02.05                                                         | ИНН                                                              |                                                                                             |                       |       |             | 210.00                               |                     |                         | -               |
| 5                          |                                                                                                    | 02.05                                                         | ИНН                                                              |                                                                                             | 00.00                 |       |             | 0.00                                 |                     |                         | v               |
| 4<br>5<br>али              | <b>✓</b><br>Isauµ                                                                                                    | 02.05                                                         | инн                                                              | 1113 от 01.05.2013 0:                                                                       | 00:00                 |       |             | : :19.00                             |                     | Откры                   | ТЬ              |
| 4<br>5<br>али              | ✓                                                                                                    | 02.05<br>ия товаров<br>ура выдан                              | инн<br>в и услуг КФП00000<br>иный КФП00000095                    | ланососо Енатерния<br>1113 от 01.05.2013 0:<br>5 от 01.05.2013 0:00:                        | 00:00                 |       |             | 19.00                                | тановки"            | Откры<br>Откры          | ть              |
| 4<br>5<br>али<br>ет-4      | ✓ калани калани калани калани калани калани калани калани калани калани калани калани калани калани калани калани калани калани калани калани калани калани калани калани калани калани калани калани калани калани | 02.05<br>ия товаров<br>ура выдан                              | инн<br>в и услуг КФП00000<br>иный КФП00000095                    | нанкоссы Екструпи<br>113 от 01.05.2013 0:<br>5 от 01.05.2013 0:00:<br>Количество            | 00:00<br>00           | CTD.  |             | 19.00<br>Печать методом "подо<br>НЛС | тановки"            | Откры<br>Откры          | ТЪ              |
| 4<br>5<br>али<br>ет-с      | pakt                                                                                                    | 02.05<br>ия товаров<br>ура выдан<br>аименовани                | инн                                                              | 113 от 01.05.2013 0:<br>5 от 01.05.2013 0:00:<br>Количество                                 | 00:00<br>00<br>Стоимо | сть   | 1751 (87)   | Спечать методом "подо<br>НДС         | становки"<br>Фолио  | Откры<br>Откры          | ть              |
| 4<br>5<br>али<br>ет-с      | pakty<br>1 Cj                                                                                                    | 02.05<br>ия товаров<br>ура выдан<br>аименовани<br>увенирная г | инн                                                              | Нанжессво Елегерина<br>113 от 01.05.2013 0:<br>5 от 01.05.2013 0:00:<br>Количество<br>1,000 | 00:00<br>00<br>Стоимо | сть   | ديا (ي      | Спечать методом "подо<br>НДС         | тановки")<br>Фолио  | Откры<br>Откры<br>5     | ть              |
| 4<br>5<br>али<br>ет-с      | Pakty<br>Pakty<br>Pakty<br>1 Cy                                                                                                    | 02.05<br>ия товаров<br>ура выдан<br>аименовани<br>увенирная г | инн                                                              | И113 от 01.05.2013 0:<br>5 от 01.05.2013 0:00:<br>Количество<br>1,000                       | 00:00<br>00<br>Стоимо | сть   |             | Печать методом "подо<br>НДС          | становки"<br>Фолио  | Откры<br>Откры<br>5     | ть              |
| 4 1<br>5 1<br>eanu<br>lome | pakt<br>Pakt                                                                                                    | 02.05<br>ия товаров<br>ура выдан<br>аименовани<br>увенирная г | инн<br>в и услуг КФП00000<br>иный КФП00000099<br>ие<br>продукция | 1113 от 01.05.2013 0:<br>5 от 01.05.2013 0:00:<br>Количество<br>1,000                       | 00:00<br>00<br>Стоимс | СТЬ   | ) (د        | Печать методом "подо<br>НДС          | становки")<br>Фолио | Откры<br>Откры<br>Откры | ть              |
| 4<br>5<br>еали<br>нет-с    | pakt<br>Pakt                                                                                                    | 02.05<br>ия товаров<br>ура выдан<br>аименовани<br>увенирная г | инн<br>в и услуг КФП00000<br>нный КФП00000099<br>ие<br>продукция | И113 от 01.05.2013 0:<br>5 от 01.05.2013 0:00:<br>Количество<br>1,000                       | 00:00<br>00<br>Стоимо | сть   |             | Печать методом "подо<br>НДС          | становки")<br>Фолио | Откры<br>Откры<br>5     | ть              |
|                            | pakt<br>Pakt                                                                                                    | 02.05<br>ия товарон<br>ура выдан<br>аименовани<br>увенирная г | инн                                                              | И113 от 01.05.2013 0:<br>5 от 01.05.2013 0:00:<br>Количество<br>1,000                       | 00:00<br>00<br>Стоимо | СТЬ   | - <b></b>   | Печать методом "подо<br>НДС          | атановки")<br>Фолио | Откры<br>Откры<br>5     | ть<br>ть<br>502 |
| 4<br>5<br>еали<br>ет-с     | pakt<br>Pakt                                                                                                    | 02.05<br>ия товаров<br>ура выдан<br>аименовани<br>увенирная г | инн                                                              | 1113 от 01.05.2013 0:00:<br>5 от 01.05.2013 0:00:<br>Количество<br>1,000                    | 00:00<br>00<br>Стоимс | сть   | ر بنا (د    | Спечать методом "подо<br>НДС         | становки")<br>Фолио | Откры                   | st<br>F         |

# Загрузка данных.

После того, как все настройки сделаны. Нужно их сохранить, нажав кнопку «Сохранить параметры» .

Потом нажать кнопку «Заполнить». Просмотреть и отметить нужные документы. Нажать либо кнопку «Загрузить» на каждой нужной закладке либо «Загрузить все». См. Рис.2

| UC    | UCS импорт из Shelter в Бухгалтерию предприятия, редакция 2.0(709) |               |            |          |           |         |                |             |        |       |            |
|-------|--------------------------------------------------------------------|---------------|------------|----------|-----------|---------|----------------|-------------|--------|-------|------------|
| ейств | ия - 🛃 💂                                                           | 🔞 🙇 Код       | ы услуг 💼  | 💼 Печа   | ать запро | ca      |                |             |        |       |            |
| Пери  | од с:01.05.2013                                                    | 3 🗊 по: 01.06 | .2013 🗐    | Запол    | нить      |         |                |             |        |       |            |
| Hac   | гройки Усл                                                         | іуги Нали     | чные Кре   | дитные к | арты      | Банковс | кие переводы   | Результат з | апроса | Счетн | а оплату   |
| Cop   | пировка 🔹                                                          |               |            |          | Форма     | a _     |                |             |        | ×     |            |
| Ν     | GUESTNAME                                                          |               | CREATION   | SHIFTD   | 2 🕀       | × 🔊     |                |             |        |       | NAME       |
| 1     | Александра                                                         |               | 09.05.2013 | 09.05.20 |           |         |                |             |        |       | Мелирова   |
| 2     | Александра                                                         |               | 09.05.2013 | 09.05.20 |           |         | Список кодов у | слуг:       |        |       | Окраш од   |
| 3     | Александра                                                         |               | 09.05.2013 | 09.05.20 |           |         | ☑ 100          |             |        |       | VISA       |
| 4     | Анастасия                                                          |               | 28.05.2013 | 28.05.20 |           |         | 800            |             |        |       | Окраска р  |
| 5     | Анастасия                                                          |               | 28.05.2013 | 28.05.20 |           |         | <b>√</b> 900   |             |        |       | Master-Ca  |
| 6     | Андрей                                                             |               | 28.05.2013 | 28.05.20 |           |         | ✓700           |             |        |       | Креатив с  |
| <     | Auroaŭ                                                             | e             | 20 NE 2012 | 20 UE 20 |           |         | _              |             |        |       | U          |
|       |                                                                    |               |            |          |           |         |                |             |        |       |            |
| Ν     | ld                                                                 | Paymentname   | Paymentinn | Regda    |           |         |                |             |        |       | Bankinvoid |
|       |                                                                    |               |            |          |           |         |                |             |        |       |            |
|       |                                                                    |               |            |          |           |         |                |             |        |       |            |
|       |                                                                    |               |            |          |           |         |                |             |        |       |            |
|       |                                                                    |               |            |          |           |         |                |             |        |       |            |
|       |                                                                    |               |            | 1        |           |         |                |             |        |       |            |
|       |                                                                    |               |            |          |           | -       |                |             |        |       |            |
| -     |                                                                    |               |            |          |           |         |                |             |        |       |            |
|       |                                                                    |               |            |          |           |         |                |             |        |       |            |
|       |                                                                    |               |            |          |           |         |                |             |        |       |            |
|       |                                                                    |               |            |          |           |         |                |             |        |       |            |
|       |                                                                    |               |            |          |           |         |                |             |        |       |            |
|       |                                                                    |               |            |          |           |         |                |             |        |       |            |

# Дополнительные кнопки.

На командной панели имеются 4 кнопки:

1. Кнопка «Коды услуг», по которой заносятся в список код услуги из Shelter. При печати счет - фактуры методом «подстановки» эти услуги печатаются с датой проживания. См. Рис.3

| UCS импорт из Shelter в Бухгалтерию предприятия, редакция 2.0(709)                                               |         |                |               |                           |          |         |              |       |     |  |  |  |
|----------------------------------------------------------------------------------------------------|---------|----------------|---------------|---------------------------|----------|---------|--------------|-------|-----|--|--|--|
| ействия 🕶 🍕 🖳 ② 🚢 Коды услуг 💼 💼 Печать запроса                                                                  |         |                |               |                           |          |         |              |       |     |  |  |  |
| lepиод с: 01.05.2013 🗐 по: 01.0 😰 Обработка. UCS импорт из Shelter в Бухгалтерию предприятия, редакция 2.0 🔔 🗖 🗙 |         |                |               |                           |          |         |              |       |     |  |  |  |
| Настройки Услуги Наг Действия - ② Задвоение ИНН Задвоение наименования                                           |         |                |               |                           |          |         |              |       |     |  |  |  |
|                                                                                                    |         |                |               |                           |          |         |              |       |     |  |  |  |
| Э         Э         Загрузить         Сс                                                                         |         |                |               |                           |          |         |              |       |     |  |  |  |
| N V                                                                                                    | Дата    | ✓ По ИНН       | <u>По К</u> Г | По наименованию           |          |         |              |       |     |  |  |  |
| 1                                                                                                    | 01.05.  |                |               |                           |          |         |              |       |     |  |  |  |
| 2                                                                                                    | 02.05.  |                |               | F ♥   Ħ I A I             |          |         |              |       |     |  |  |  |
| 3                                                                                                    | 02.05.  | Контрагенты    |               | Полное наименование контр | ИНН      | кпп     | Соответствие |       |     |  |  |  |
| 4 🛛                                                                                                    | 02.05.  | Лазарчук Роман | н Влад        | Лазарчук Роман Владимиров |          |         |              |       |     |  |  |  |
| 5                                                                                                    | 03.05.  | Лапенко Татьян | ю Вла         | Лапенко Татьяна Владимиро |          |         |              |       |     |  |  |  |
|                                                                                                    | 04.05   | Лапко Аркадий  | Петро         | Папко Аркадий Петрович    |          |         |              |       |     |  |  |  |
|                                                                                                    |         | ЛАРК-М         |               | ПАРК-М                    | 5022084  |         |              |       |     |  |  |  |
| Реализация товаров                                                                                               | з и уст | Левина Ирина   |               | Левина Ирина              |          |         | Левина Ирина |       |     |  |  |  |
| Счет-фактура выдан                                                                                               | ный М   | Лиходиевская М | Лария         | Лиходиевская Мария        |          |         |              | w     |     |  |  |  |
|                                                                                                    |         | <              |               | e                         |          |         |              | ▶     |     |  |  |  |
| номер наим                                                                                                    | енован  |                | COO           | ОТВЕТСТВИЕ КОНТРАГЕНТ     | OB HE HA | АЙДЕНС  | )            |       |     |  |  |  |
| 1 Macci                                                                                                    | аж кла  |                |               |                           |          |         |              |       |     |  |  |  |
| 2 Пилин                                                                                                    | нг кофе |                |               |                           |          |         |              |       |     |  |  |  |
| 3 Укла,                                                                                                    | дка ср. |                | VOD           | Kauraaraur                | Полиол   |         |              | 0     |     |  |  |  |
|                                                                                                    |         |                | NIII          | контрагент                | Полное   | наимено | отста        | 0     |     |  |  |  |
|                                                                                                    |         | 1 OTELIE       |               | OTETIE                    | COPCI    | венник  | отыя         |       |     |  |  |  |
|                                                                                                    |         |                |               |                           |          |         |              |       |     |  |  |  |
|                                                                                                    |         |                |               |                           |          |         |              |       |     |  |  |  |
|                                                                                                    |         |                |               |                           |          |         |              |       |     |  |  |  |
|                                                                                                    |         |                |               |                           |          |         |              |       |     |  |  |  |
|                                                                                                    |         |                |               |                           |          |         | Записать     | Закры | ыть |  |  |  |

2. Кнопка «Соответствие контрагентов 1С и Shelter» показывает наличие (выделено зеленым цветом) или отсутствие (показано в таблице «Соответствие не найдено») контрагентов, которые будут участвовать в создании документов. Если нажать кнопку «Заполнить», то для всех строк списка внизу формы будут добавлены новые элементы в справочник Контрагенты в группу контрагентов, которая указана в настройках. См. Рис.4

3. Кнопка «Соответствие номенклатуры 1С и Shelter» показывает наличие (выделено зеленым цветом) или отсутствие (показано в таблице «Соответствие не найдено») номенклатуры, которые будут участвовать в создании документов. Если нажать

| Период с: 01.05.2013 👩                                                                  | Обработка UCS имп          | ортиз Shelt                           | егв Бухгалтер | ию предприятия, редак | сция 2.0 _ |   |  |  |  |
|-----------------------------------------------------------------------------------------|----------------------------|---------------------------------------|---------------|-----------------------|------------|---|--|--|--|
| Настройки Услуги                                                                        | Действия 🕶 ②               |                                       |               |                       |            |   |  |  |  |
| [LOCK.SERVER] TCPH                                                                      | 🕀 🗟 🖉 🗙 🔜 🏠                | A IA                                  | ļ             |                       |            |   |  |  |  |
| DbName:                                                                                 | Номенклатура               | Вид номен                             | Соответствие  |                       |            |   |  |  |  |
| Организация:                                                                            | Доп. стирка. Простын       | Услуга                                |               |                       |            |   |  |  |  |
| Группа контрагентов:                                                                    | Доп. стирка. Халат         | Услуга                                |               |                       |            |   |  |  |  |
|                                                                                         | Доп. стирка. Шторы.        | Услуга                                |               |                       |            |   |  |  |  |
|                                                                                         | Доп.питание 1              | Услуга                                |               |                       |            | e |  |  |  |
| Группа товаров:                                                                         | Доп.питание 2              | Услуга                                |               |                       |            |   |  |  |  |
| Склад:                                                                                  | Доп.питание 3              | Услуга                                | Доп.питание 3 | (Услуга)              |            |   |  |  |  |
| 🕑 Загружать реализа.                                                                    | Дополнительная стир        | Услуга                                |               |                       |            |   |  |  |  |
| • Формировать счета                                                                     | Дополнительное пост        | Услуга                                |               |                       |            |   |  |  |  |
| 🕑 Загружать оплаты н                                                                    | Дополнительные тап         | Услуга                                |               |                       |            | _ |  |  |  |
| 🕑 Загружать оплаты к                                                                    | Доставка завтрака          | Услуга                                |               |                       |            | * |  |  |  |
| Банковский счет (кк):<br>Эагружать оплаты б<br>Банковский счет (бп):<br>Эагружать счета | c<br>7                     | COOTBETCTE                            | зие номенкі   | ПАТУРЫ НЕ НАЙДЕНС     | )          |   |  |  |  |
|                                                                                         | № Номенклатура             |                                       | Вид           | ц номенклатуры        | От         |   |  |  |  |
|                                                                                         | 25 Опіх Торжок Обед        |                                       | Усл           | пуга                  | •          |   |  |  |  |
|                                                                                         | 26 Опіх Торжок Обед д      | оп.место                              | Усл           | пуга                  |            |   |  |  |  |
|                                                                                         | 27 Опіх Торжок Ужин Услуга |                                       |               |                       |            |   |  |  |  |
|                                                                                         | 27 опи торжок эжин         | 28 Опіх Торжок ужин (группы) Услуга 🕑 |               |                       |            |   |  |  |  |
|                                                                                         | 28 Опіх Торжок ужин (г     | группы)                               | Усл           | пуга                  | <b>~</b>   | - |  |  |  |

кнопку «Заполнить», то для всех строк списка внизу формы будут добавлены новые элементы в справочник Номенклатура в группу услуг либо группу товаров, указанных в настройках в зависимости от вида номенклатуры.

См. Рис.5

Рис.5

4. Кнопка «Печать Запроса». По ней в удобной форме можно посмотреть результат запроса из Shelter (Абонемента). Данная печатная форма используется в случайх, когда необходимо выяснить какие-либо несоответствия данных, полученных из Shelter. Данные запроса могут группироваться различным способами для удобства чтения информации. При необходимости форму можно распечатать. Пример формы печати запроса см. на рис.6

| 🔏 Коды услуг 🔰 Контрагенты 📄 Номенклатура                                                                                                    | 🕞 Печать запроса                                     |                  |           |                           |                       |                     | Еще 👻 ?              |
|----------------------------------------------------------------------------------------------------|------------------------------------------------------|------------------|-----------|---------------------------|-----------------------|---------------------|----------------------|
| Период с : 01.02.2015 📰 по : 28.02.2015 🖽 ↔                                                                                                    | 👒 Заполнить                                          |                  |           | Ъ Загрузить во            | e                     |                     | UCS Shelter ver 1.11 |
|                                                                                                    |                                                      |                  |           |                           |                       |                     |                      |
| Пастронки Услуги Паличные кредитные карты Са                                                                                                    | пковские переводы — Результат запроса Счет на оплату | Tiesaib salipoca |           |                           |                       |                     |                      |
| 😭 🔄 🗐 📄 Сформировать 🔐 Пе                                                                                                    | чать 🛞 Только просмотр                               |                  |           |                           |                       |                     | 🗙 Закрыть            |
| Организация Юр.лицо                                                                                                    |                                                      |                  |           |                           |                       |                     |                      |
| Кор.лицо                                                                                                    |                                                      |                  |           |                           |                       |                     |                      |
| Услуга                                                                                                    |                                                      |                  |           |                           |                       |                     |                      |
| Дата докум                                                                                                    | ента                                                 |                  |           |                           |                       |                     |                      |
| Услуга Дата заезда;                                                                                                    | Дата выезда                                          |                  |           |                           |                       |                     |                      |
| 🖌 Дата документа Отель "Калис                                                                                                    | форния"                                              |                  | 7 540,833 | 9 386 546,70              | 9 434 626,25          |                     |                      |
| Дата заезда                                                                                                    |                                                      |                  | 3 178,833 | 2 935 432,10              | 3 268 823,10          |                     |                      |
| Дата выезда                                                                                                    | 15-08.08.2015)                                       |                  |           |                           | 150 000,00            |                     |                      |
| Петров Иван                                                                                                    |                                                      |                  | 22,000    | 26 629,00                 | 26 629,00             |                     |                      |
| Master-Card                                                                                                    |                                                      |                  |           |                           | 26 629,00             |                     |                      |
| 23.02.2015                                                                                                    | 0:00:00                                              |                  |           |                           | 22 344,00             |                     |                      |
| 23.02.2015                                                                                                    | 0:00:00; 28.02.2015 0:00:00                          |                  |           |                           | 22 344,00             |                     |                      |
| 28.02.2015                                                                                                    | 0:00:00                                              |                  |           |                           | 4 285,00              |                     |                      |
| 23.02.2015                                                                                                    | 0:00:00; 28.02.2015 0:00:00                          |                  |           |                           | 4 285,00              |                     |                      |
| Завтрак по                                                                                                    | проживанию                                           |                  | 5,000     | 2 200,00                  |                       |                     |                      |
| 28.02.2015                                                                                                    | 3:00:00                                              |                  | 5,000     | 2 200,00                  |                       |                     |                      |
| 23.02.2015                                                                                                    | 0:00:00; 28:02:2015 0:00:00                          |                  | 5,000     | 2 200,00                  |                       |                     |                      |
|                                                                                                    | 2-00-00                                              |                  | 1,000     | 60,00                     |                       |                     |                      |
| 28.02.2015                                                                                                    | 0.00.00 28.02.2016 0.00.00                           |                  | 1,000     | 60,00                     |                       |                     |                      |
| 23.02.2015                                                                                                    | (6.00).00, 28.02.2015 0.00.00                        |                  | 1,000     | 705.00                    |                       |                     |                      |
|                                                                                                    | (0ap)                                                |                  | 1,000     | 705,00                    |                       |                     |                      |
| 23.02.2015                                                                                                    | 0.00.00 28 02 2015 0.00.00                           |                  | 1,000     | 705,00                    |                       |                     |                      |
| П Мини бар                                                                                                    | ereeree, seressed to ereere                          |                  | 1 000     | 150.00                    |                       |                     |                      |
| 28.02.2015                                                                                                    | 0:00:00                                              |                  | 1,000     | 150,00                    |                       |                     |                      |
| 23.02.2015                                                                                                    | 0:00:00: 28.02.2015 0:00:00                          |                  | 1,000     | 150,00                    |                       |                     |                      |
| Портиски развити Сталини Сталин | ID                                                   |                  | (1) 300   | Partopart 1: Provinci 0.0 | 2: ormosensuo: 401: m |                     |                      |
|                                                                                                    | r<br>1-00-00                                         |                  | Hakonne   | нные вызовы: 3; время     | : 1,47; отправлено: 1 | 559; принято: 3 802 |                      |

#### ▲ UCS импорт из Shelter в Бухгалтерию предприятия, редакция 3.0(709)

# Возможные ошибки при подключении к базе данных SHELTER( Абонемент) и методы их решения

 Сообщение в 1С об ошибке при вызове метода контекста (Execute): «Произошла исключительная ситуация (Microsoft OLE DB Provider for ODBC Drivers): [ODBC Firebird Driver][Firebird]invalid request BLR at offset 63 function CHKLIC is not defined module name or entrypoint could not be found»

Причина ошибки: в базе данных не найдена функция, отвечающая за нахождение лицензии выгрузки в 1С.Метод исправления ошибки: в папку UDF необходимо поместить файл sh\_licudf.dll . И кроме того необходимо выполнить скрипт script\_1c.sql.

 Сообщение в 1С об ошибке при вызове метода контекста (RecordCount) Если НаборЗаписей.RecordCount() <> 0 По причине: Произошла исключительная ситуация (ADODB.Recordset): Операция не допускается, если объект закрыт.

В той же задаче сообщение об ошибке SQL error code = - 104.

Причина ошибки: возможные ошибки в SQL запросе, в том числе использование некоторых функций. Например, использование функции lif, с которой firebird 1.5 ещё не знаком.

3. Сообщение в 1С об ошибке при вызове метода контекста (Open) По причине: Произошла исключительная ситуация (Microsoft OLE DB Provider for ODBC Driver): [ODBC Firebird Driver] File Database is not found.

Причина ошибки : некорректно заполнено поле «DbName». Пример правильного заполнения поля указан ниже: 127.0.0.1/3080:С:\КакаяТоПапка\SHELTER.FDB

 Сообщение в 1С об ошибке при вызове метода контекста (Open) По причине: Произошла исключительная ситуация: SQLCODE = - 902: I/O error during «@1» operation for file «@2». Error while trying to open file.

Причина ошибки: см.пункт 3

 Сообщение в 1С об ошибке при вызове метода контекста (Open): Произошла исключительная ситуация (Microsoft OLE DB Provider for ODBC Drivers): [ODBC Firebird Driver]unavailable database Не удалось подключиться к FireBird. Причина ошибки : некорректно заполнено поле «DbName. См. п. 3

6. Сообщение в 1С об ошибке при вызове метода контекста(EOF) по причине: Произошла исключительная ситуация (Microsoft OLE DB Provider for ODBC Drivers): [ODBC Firebird Driver] [Firebird] Error reading from the connection...

Причина ошибки : некорректная установка необходимых драйверов Firebird (для 32 либо 64-битной системы) .